## $1 \neq = \Rightarrow - \mathbf{ColorEdge} CS2420$

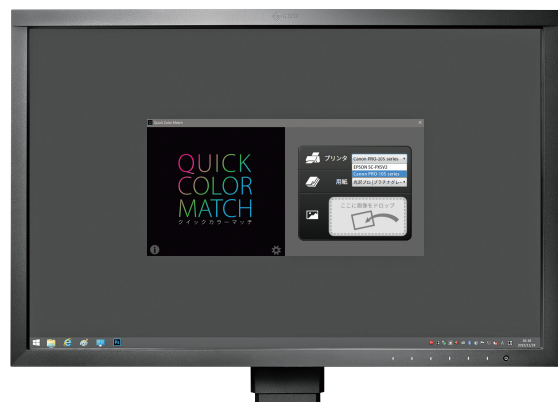

ー般的なモニターでは表現が難しい鮮やかな色の再現に優れ、画面の隅々までムラがない均一な表示、滑らかな階調表現を実現。A3実寸が収まる24.1型、一番人気のモデル。

ー般的なノートパソコン と比較してみると……。 その違いは一目瞭然!

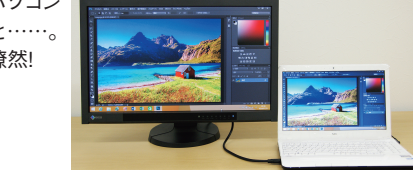

#### 【主な特長】

●Adobe RGB色域を99パーセントをカバーし、撮影・現像したデータの色を正しく表示

●画面の部分ごとに明るさや色味のムラがなく、画面の隅々まで均 一表示

●工場での全階調調整による滑らかな階調表現

### 2 プリンター Canon PIXUS PRO-10S/PRO-100S

【主な特長】

【主な特長】

PRO-10Sは顔料10色インク、PRO-100Sは染料8色インクを搭載。PRO-10Sは黒濃度や階調表現、色安定性 に優れ、PRO-100Sは高発色、高光 沢、高い色再現性が特長。

顔料インクと 染料インクの違いは?

顔料インクは粒子が用紙の表面 にとどまることで着色するのに対し、 染料インクは用紙の内部に染み こむことで着色します。一般的に 顔料インクは高階調・高精細な 色再現に優れるので重厚感のあ る作品に、染料インクは発色がよ いので鮮やかな仕上がりが求め られる作品に向いています。

環境光下での作業が理想。

 ●色再現領域を大幅に拡 大し、優れた安定性を実 現する顔料10色インク
●暗部の色再現を向上さ せる3色の黒系インク
●暗部を引き締めるクロマ オプティマイザー

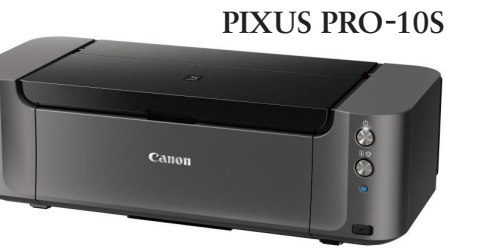

向いている作品イメージ:落ち着いた風合い、重厚感など

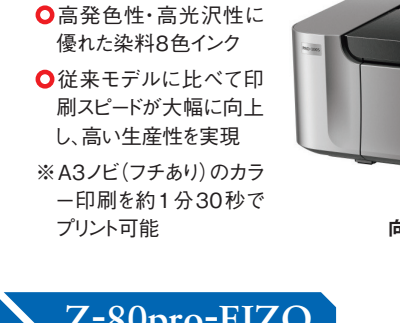

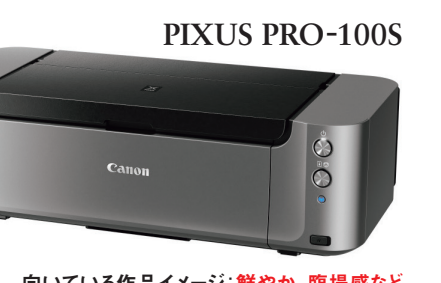

向いている作品イメージ:<mark>鮮やか、臨場感など</mark>

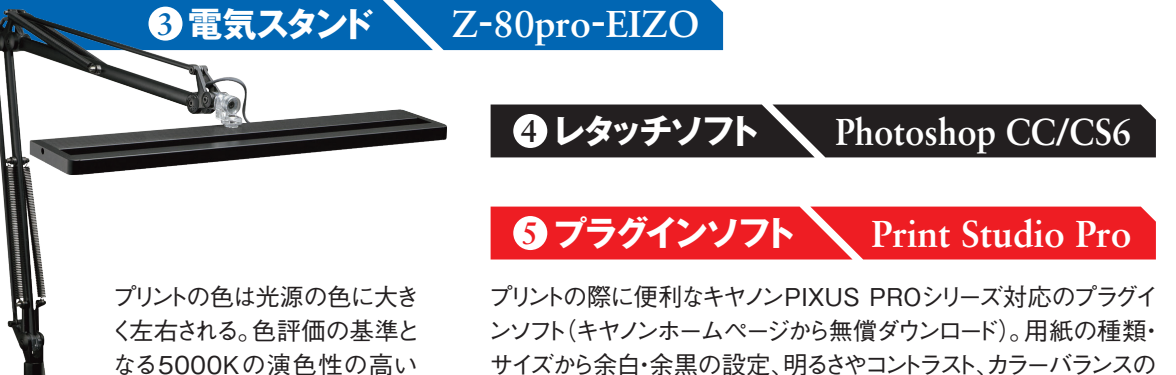

補正までスムーズにプリントを仕上げることができる。

QUICK COLOR MATCHとPIXUS で楽しむカンタン、スムーズなプリント作品づくり

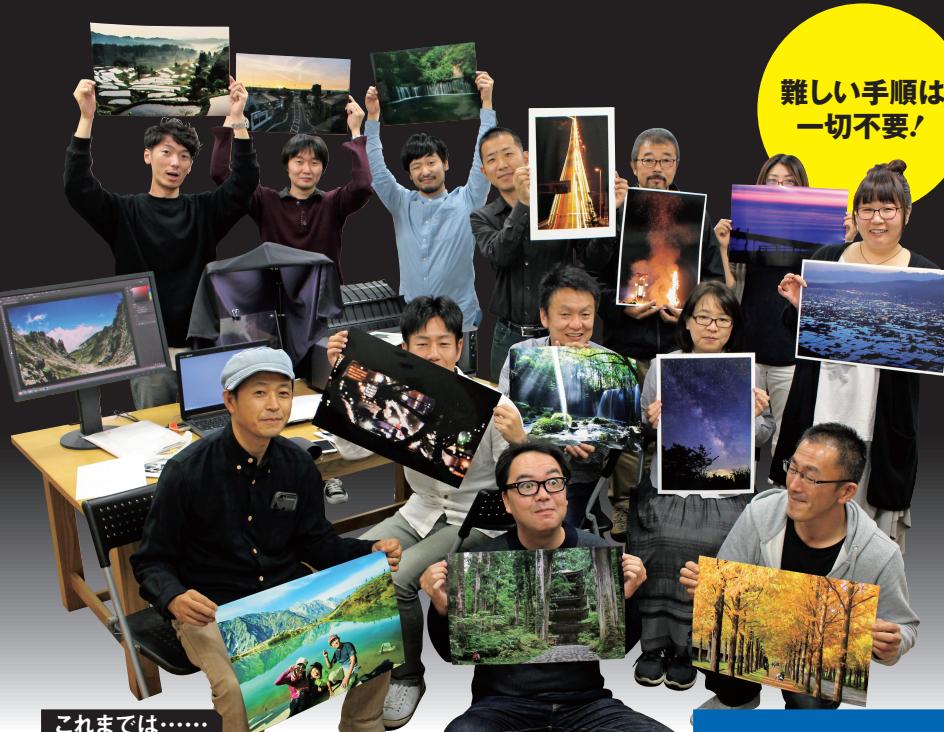

Quick Color Match1

プリントづくりに必要な

モニター、レタッチソフト、

プリンターの3つを

自動で調整・設定。

だから簡単に色合わせできる!

最適な作業環境をつくろう!

効率的な作業のためには環境づくりが欠

かせません。Quick Color Matchに対応

したおすすめ機材を次ページで紹介します。

思い通りのプリント 作品に仕上げるた めに欠かせないの が、モニター表示と 写真プリントの色合 わせ。これまでは個 別に設定・調整が 必要でしたが、EIZO の Quick Color Match」を使えば、 それらの難しい手 順は一切不要! 今 回は「金沢写真部 FOCUS」の皆さん に Quick Color Match」を使ったプ リントづくりを体験 していただきました。

# モニター表示とプリントの色合わせは Quick Color Matchが解決

モニター表示とプリントの色が合わなければ、何度も プリントをやり直すことになり、効率的な作品づくりは できません。プリントの色合わせのためには、具体的 に●モニターの調整 ●レタッチソフトの設定 ●プリ ンターの設定 ●正しい照明の用意が必要なのです が、何だか難しそう……というイメージがあるのは事実。 そこでおすすめしたいのがEIZOから無償で提供され るソフトウェア「Quick Color Match」です。このソフ トウェアは、モニターのみならずレタッチソフト、プリン ターの設定も自動で行ってくれるすぐれもの。カンタ ンにモニターとプリントの色合わせが可能です。

詳細・ダウンロードは

金沢市をベースに毎月の勉強会や定期的な撮影会、部員

限定のイベントなどを行っている。12月16日(金)~18日(日)

には、金沢市民芸術村アート工房と里山の家で「金沢写真

部FOCUS展」を開催。 http://focus-kanazawa.com/

で検索

EIZO QCM

金沢写真部 FOCUS

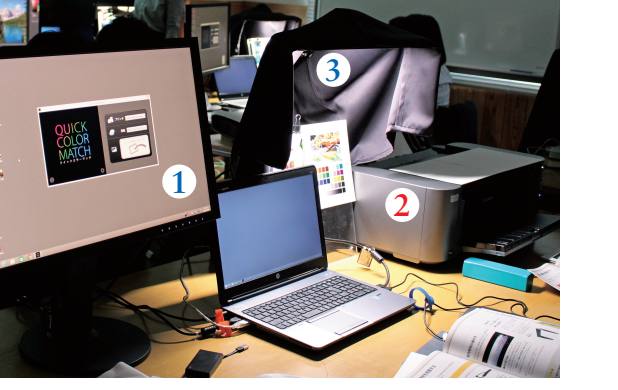

モニターの調整

レタッチソフトの設定

プリンター設定

Д

正しい照明の下で確認

マッチング

効率

アップ!

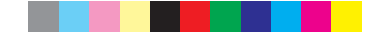

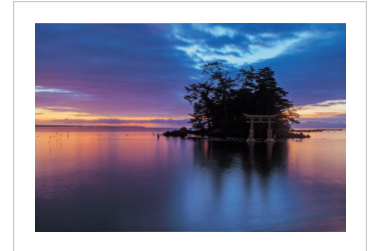

touchさん PIXUS PRO-100S+プラチナグレード

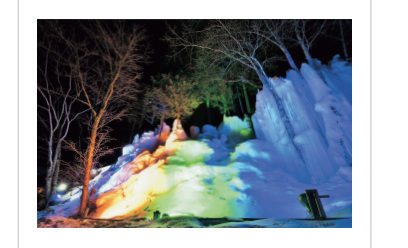

machaさん PIXUS PRO-100S+プラチナグレード

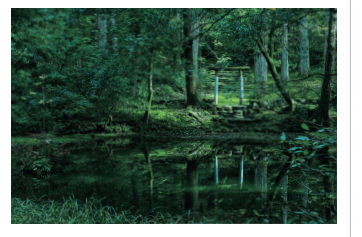

fukuさん PIXUS PRO-100S+プラチナグレード

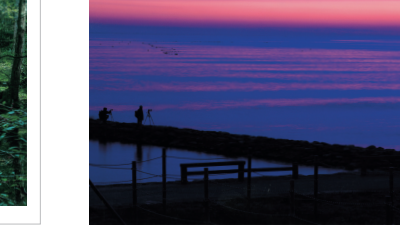

Chiharuさん PIXUS PRO-10S+ラスター

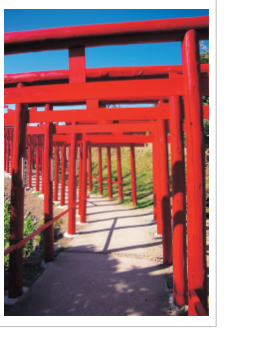

koutarouさん PIXUS PRO-10S プラチナグレード

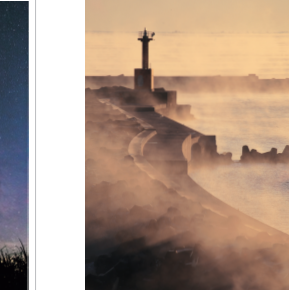

mizさん PIXUS PRO-10S プラチナグレード

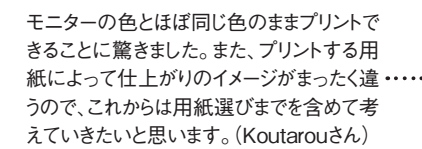

モニターとプリントとの色が合っていれば細 かい部分までストレスなく調整できます。反 対にモニターとプリントの色がマッチしてい・・・・ なければいくらレタッチをしても意味がない のがよくわかりました。 (fukuさん)

モニター表示を信頼してプリントできるのが いいですね。プリンターや用紙による仕上 がりイメージの違いにも驚きました。写真は まだまだ奥が深い……。 (mizさん)

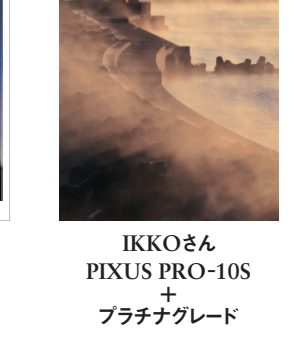

13名の方にPIXUS PRO-10Sと100Sの両方の機材を 試していただき、最後にこの日 一番のお気に入りプリントを 提出してもらいました。結果的 にPRO-10Sが7名、100Sが 6名と拮抗した結果に。最適な プリンターは撮影者によって変 わるので、自分自身に適したプ リンターを見つけて快適なフォ トライフを送りましょう!

カラーマッチング作業は初めてでしたが、カ ンタンな操作でできたことが驚きでした。 (Rokiさん)

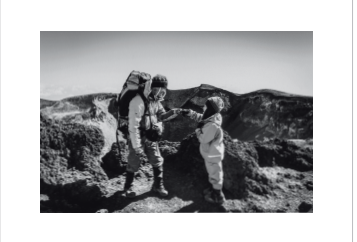

Harukičん PIXUS PRO-100S+プレミアムマット

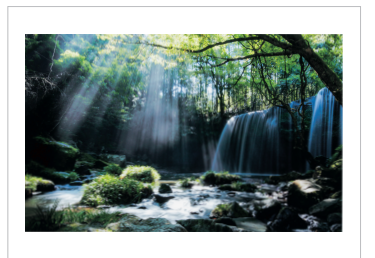

Rokith PIXUS PRO-100S+プラチナグレード

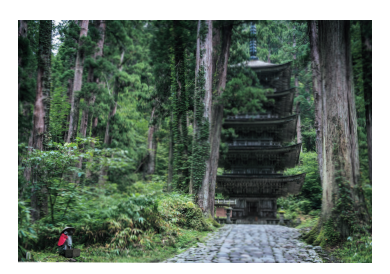

IWAさん PIXUS PRO-10S+プラチナグレード

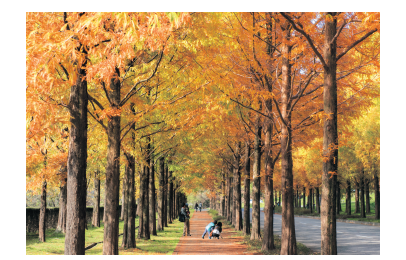

mameさん PIXUS PRO-10S+プラチナグレード

Quick Color Matchを使うことでプリント までスムーズに行うことができました。プリン ・・ターによる違いも実際のプリントで確認で きたので、今後の作品づくりに役立てたい と思います。 (junyanaさん)

カラーマッチングすることで、モニター上で の操作で迷うことがなくなり、効率が上がり そうです。 (IKKOさん)

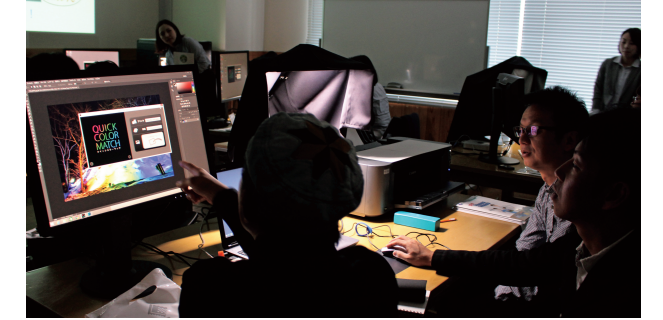

#### ▼ START

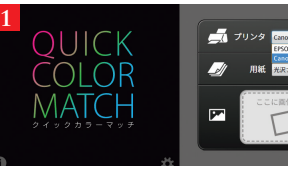

Quick Color Match を立ち上げ、使用するプ リンターと用紙を設定し、 「ここに画像をドロップ」 、画像をドロップ。

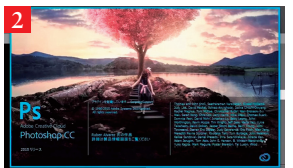

実際に操作してみよう!

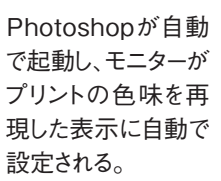

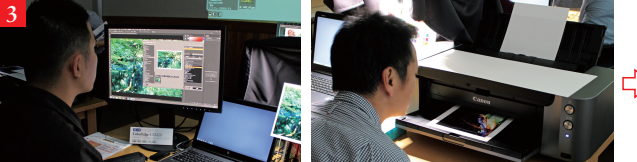

Quick Color Match画面にある、プリント補助ソフト起動ボタ ンからワンクリックでPrint Studio Proを立ち上げる。プリンタ ーのカラー設定はすでにQuick Color Matchから自動で行わ れているので、ここでは、主にプリントレイアウトを好みに合わせ て調整し、印刷ボタンを押せばOK。後はプリントを待つだけ。

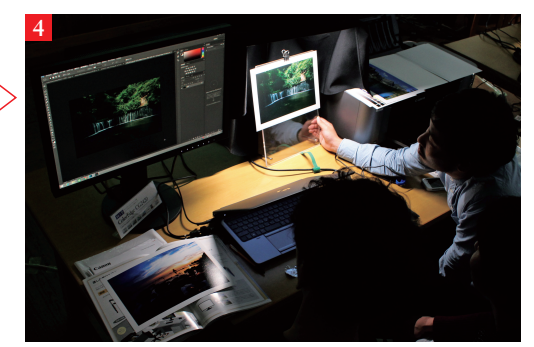

出力後のプリントを5000Kの環境光下で確認。 操作はたったこれだけ。モニター画面の色とプリン トの色が合っていれば、作品のつくり込みもカンタ ンに行える。

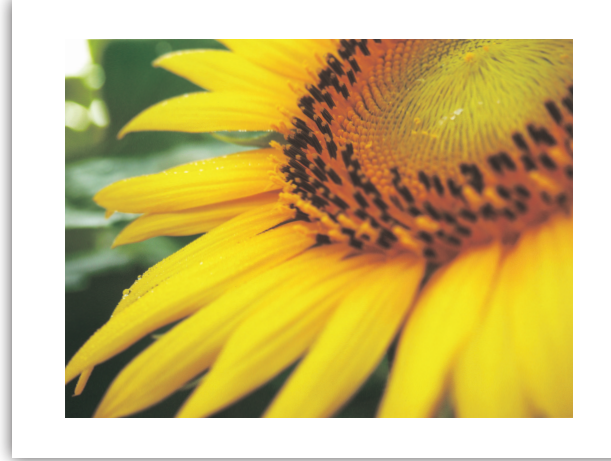

mioさん PIXUS PRO-10S+プレミアムマット

| 用紙を変えてプリントを楽しもう!             | Canos<br>PECUS |
|------------------------------|----------------|
| キヤノンでは光沢からマットまでさまざま          |                |
| な用紙がラインナップされています。同           |                |
| じ写真でも用紙によって作品イメージはプ          | 大きく変わります       |
| いつも同じ用紙ばかりを使うのではなく、          | 自分の作品に         |
| った用紙はどれなのか、作品ごとにいろいろ         | う試してみましょう      |
| 光沢紙 半光沢紙                     | マット紙           |
| 光沢 プロ[プラチナグレード]   微粒面光沢 ラスタ・ | - プレミアムマッ      |
| 鮮やか 🗲                        |                |
|                              |                |

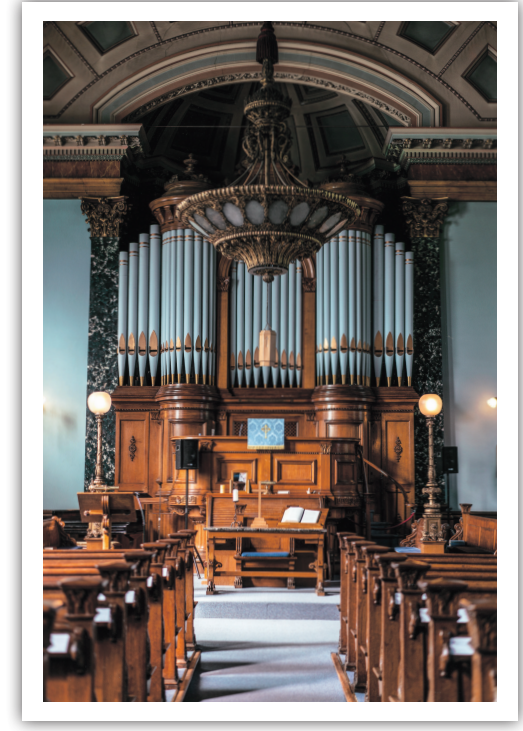

junyanaさん PIXUS PRO-100S+ラスター

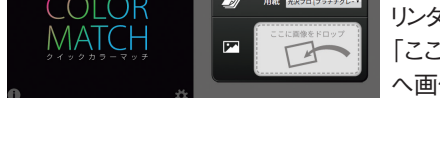

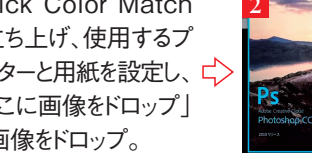

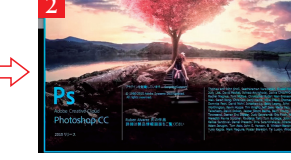

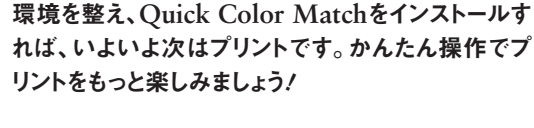